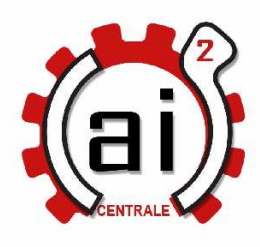

# Cours Autocad 2008 (2)

Version 1 Avril 2010

### **Avertissement**

Ce « poly » résulte de ma prise de note personnelle lors de mon apprentissage d'Autocad. Erreurs et imprécisions seront donc au RDV. C'est un « pense-bête » avant d'attaquer les incontournables ouvrages sur Autocad : on en trouve d'excellents à la bibliothèque de l'ECL.

Séance 2 – (2h)

- 1. cotations
- 2. hachures

Exercices

- coter et hachurer l'ipod de la séance 1
- le pont de Millau

### 1. cotations

〒�☆☆☆ ◎ Ϡ ◎ △ ▼〒卅二十 圖 ④ ♥ ヘ ▲ ▲ ♬ 150-25 ▼ ▲

- commencer par créer un calque « cotation » qui abritera les cotations
- les cotes vont s'adapter en fonction des changements de géométrie
- permet de modifier le **style** de cote en accédant aux gestionnaires du style de cote. A l'intérieur de ce dernier cliquant par exemple sur « modifier », et régler la hauteur du texte (onglet « texte », hauteur, préciser le nombre d'unité). Vous pouvez passer du temps à essayer toutes les options... !
- A: modification de la cote sélectionnée. Divers options : dont « nouveau » qui permet en fait de modifier le texte de la cote
- M plus simple pour modifier le texte de cote : passer par l'outil « modifier » de la barre d'outils texte
- Key and the second second se
- style de cote par défaut : « standard » (les exemples ici) avec gabarit acad, ou « ISO 25 » avec gabarit acadiso
- Fil: pratique => sélection de cet outil, puis sélection de cotes, résultat : toutes les cotes sélectionnées adoptent le style de cotation courant (celui en bleu dans le gestionnaire des cotes)

# 🛏 cotation linéaire

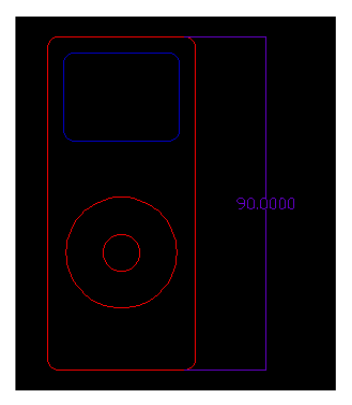

# Scotation alignée

\* en cotation linéaire :

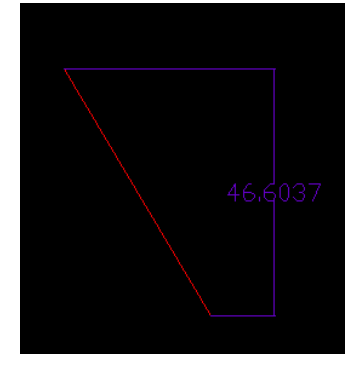

en cotation alignée :

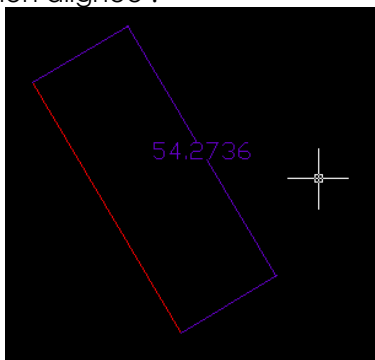

Congueur d'arc

🔊 rayon

**S** cotation raccourcie : s'utilise pour de très grands cercles (rayons de trottoirs, de places)

🛇 diamètre

🛆 angulaire

# 🕅 cotation rapide :

- sélection d'objets => cotation automatique (quand même pas une solution miracle : cote selon un seul axe, des objets de même nature etc.)
- options : continue, décalée, ligne base

### 🛱 ligne de base :

• nécessaire d'avoir une cote déjà placée qui va servir de référence

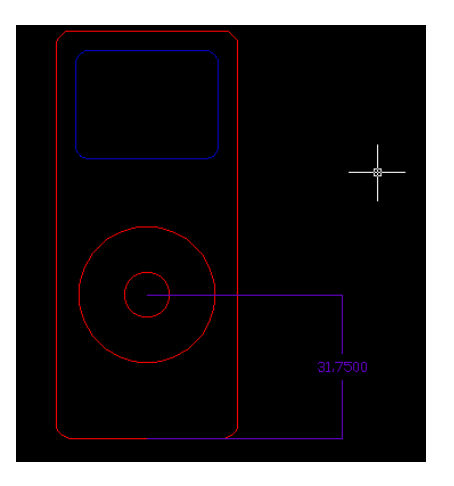

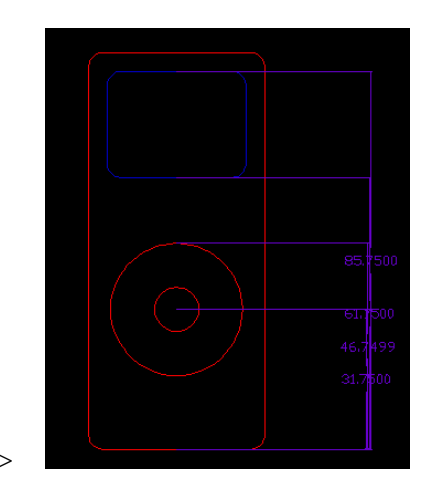

- ici le résultat n'est pas terrible...
- on sélectionne les cotes et on les déplace en cliquant sur un carré « bleu » :

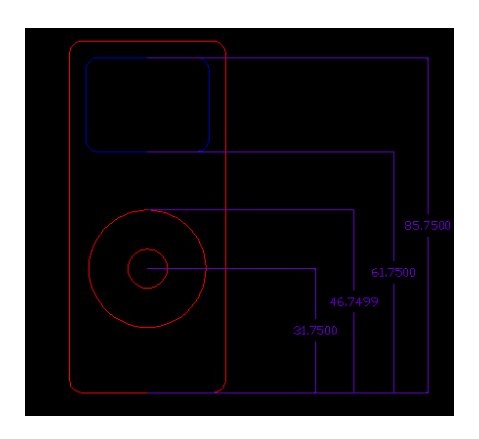

# continuer :

• nécessaire d'avoir une cote déjà placée qui va servir de référence

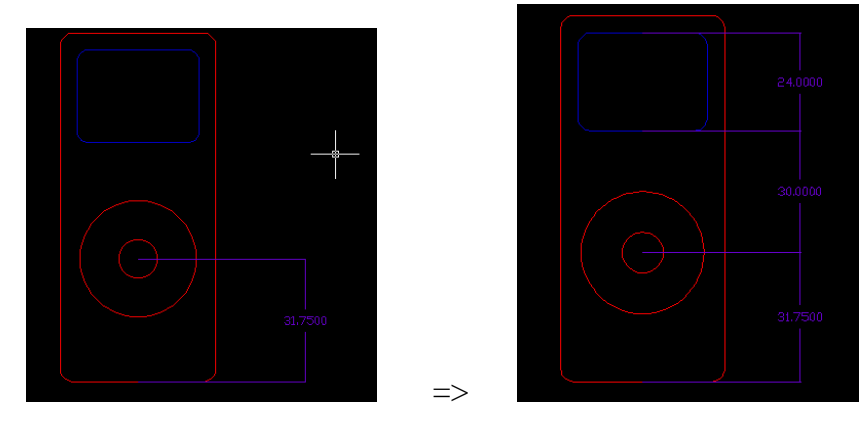

tolérance : pour les addicts de la technologie mécanique

• marque centrale : positionne une croix au centre des cercles

### cotation de l'ipod

• résultat pas très lisible... reste du boulot !

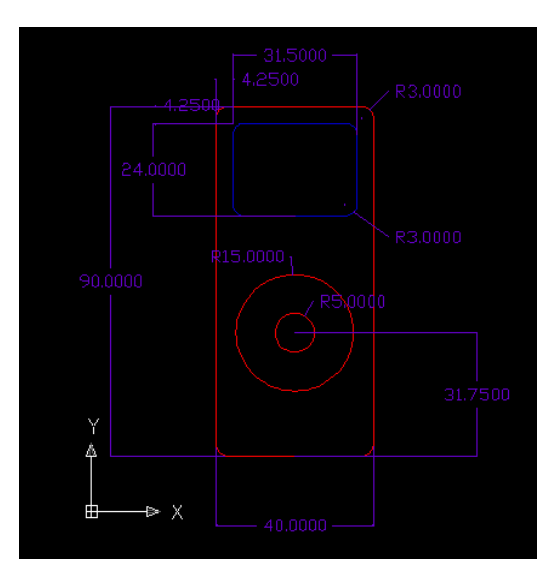

### 2. hachures

clic sur 🔯 dans la barre de dessin ou taper « h » pour créer une hachure

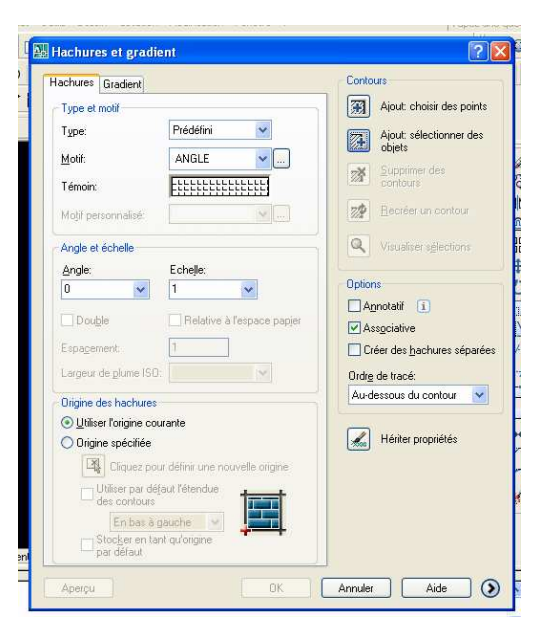

- comme toujours, on commence par créer un calque « hachures »
- comme le style des cotations, le style des hachures possède de très nombreuses options, je vous en laisse la découverte

| urs                               |  |  |  |  |  |  |
|-----------------------------------|--|--|--|--|--|--|
| Ajout: choisir des points         |  |  |  |  |  |  |
| Ajout: sélectionner des<br>objets |  |  |  |  |  |  |
| Supprimer des contours            |  |  |  |  |  |  |
| Recréer un contour                |  |  |  |  |  |  |
| Visualiser sélections             |  |  |  |  |  |  |
|                                   |  |  |  |  |  |  |

- sélection de la zone de hachures :
  - ajout : choisir des points : 1 clic au sein de la zone à hachurer + validation par espace. Facile et tentant, mais **attention** si, par mégarde, on clic au sein d'une zone non fermée du dessin, le logiciel va étendre la zone de hachures jusqu'à l'infini et... planter.
  - Ajout : sélectionner des objets : le contour de l'objet délimite la zone de hachures :

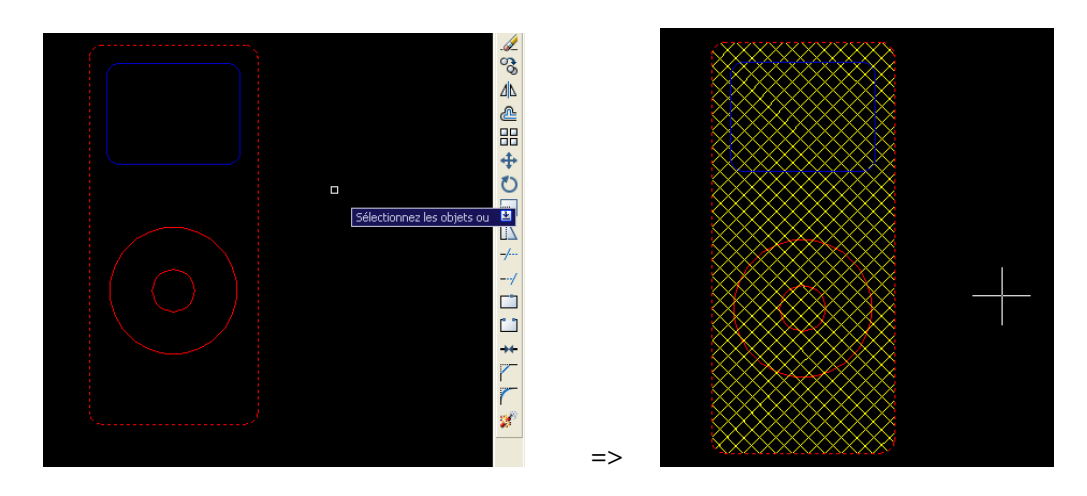

- ⇒ cliquer sur « aperçu » et appuyer sur validation (espace / entrée) pour revenir à la gestion des hachures
- s'il s'affiche « un gros pâté » régler le facteur d'échelle... (diminution de ce facteur : resserre la hachure, augmentation: écarte)
- ⇒ motif « solid » permet de pocher (ie « colorier »)
  - o on peut choisir plusieurs objets pour délimiter la zone de hachure :

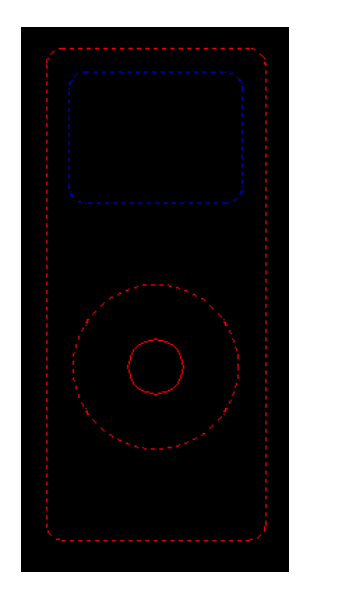

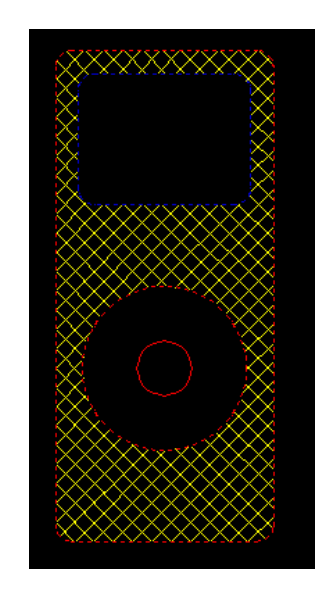

pour enlever des objets, on ne passe pas par MAJ mais par « supprimer des contours »

=>

| Options                             |  |  |  |  |  |  |  |  |  |
|-------------------------------------|--|--|--|--|--|--|--|--|--|
| 🗌 A <u>n</u> notatif 🛛 🧵            |  |  |  |  |  |  |  |  |  |
| Ass <u>o</u> ciative                |  |  |  |  |  |  |  |  |  |
| Créer des <u>h</u> achures séparées |  |  |  |  |  |  |  |  |  |
| Ordr <u>e</u> de tracé:             |  |  |  |  |  |  |  |  |  |
| Au-dessous du contour 🛛 🔽           |  |  |  |  |  |  |  |  |  |
|                                     |  |  |  |  |  |  |  |  |  |

• associative : la hachure est liée à son contour

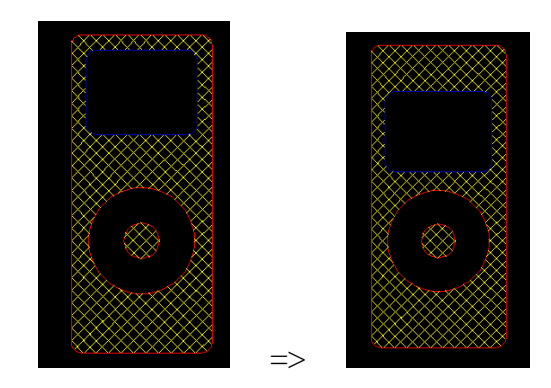

• créer des hachures séparées :

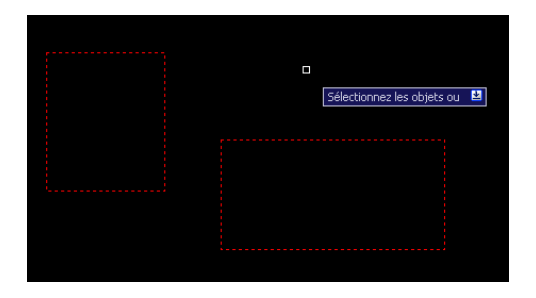

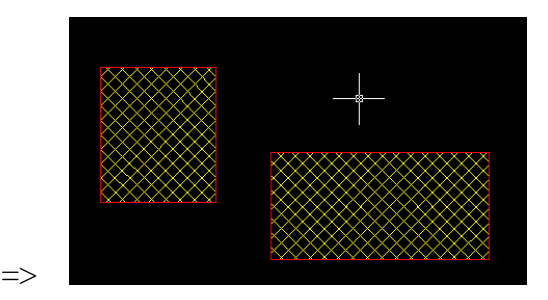

sans hachures séparées :

avec hachures séparées :

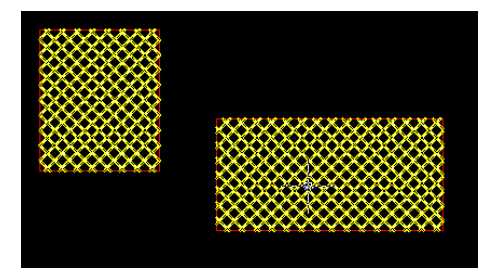

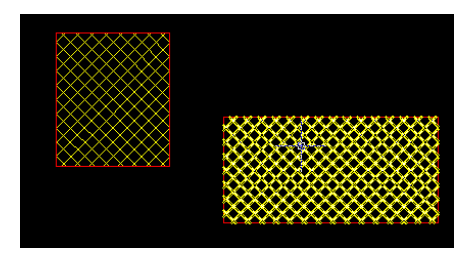

- ne pas oublier de faire « ok » pour valider la hachure
- pour éditer une hachure : double clic dessus

### hachurer l'ipod

- on pourra masquer le calque « repères » pour plus de lisibilité
- avec un bon choix de couleur et motif on peut faire des ipods classieux, ex. pauline :

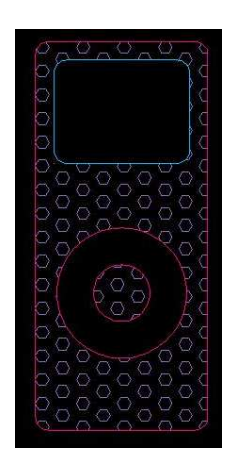

• le concours du plus bel ipod texturé est ouvert !

### Exercice : le pont de Millau

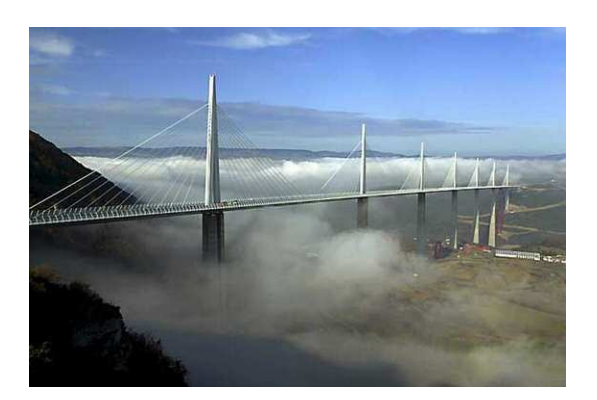

- fichier -> nouveau; sélectionner le gabarit de base « acad » ou « acadiso » (les cotations seront tracées avec la norme ISO-25)
- penser à enregistrer régulièrement (un bug est si vite arrivé)

#### a) création des calques

- repères, pylone, pile, tablier
- chacun une couleur différente, rendre le calque «repères » non imprimable (le calque repères ne sert qu'à tracer les autres...)
- sélectionner repère comme calque courant

| ۵      | 🍇 😻 🗙 🖌 Calque courant: 0 |          |            |            |       |          |           |          |   |          |             |  |  |  |
|--------|---------------------------|----------|------------|------------|-------|----------|-----------|----------|---|----------|-------------|--|--|--|
| E      | Nom                       | 🔺 🗛      | Geler      | V          | Coul  | Type de  | Epaisseur | Style d  | T | G.,      | Description |  |  |  |
| 1      | 0                         | 8        | Q          | P          | 🗆 bla | Continuo | Par       | Color_7  | 2 | •        |             |  |  |  |
| ۰      | repères                   | Q        | - <u>(</u> | - <b>P</b> | 80    | Continuo | Par       |          | 2 |          |             |  |  |  |
| -      | pylone                    | 8        | $\bigcirc$ | P          | 174   | Continuo | Par       | Color    | B | е        |             |  |  |  |
| $\sim$ | pile                      | <b>9</b> | $\bigcirc$ | P          | 10    | Continuo | Par       | Color_10 | 2 | е        |             |  |  |  |
| ~      | tablier                   | Ŷ        | Q          | P          | 120   | Continuo | —— Par    | Color    | 2 | <b>0</b> |             |  |  |  |
|        |                           |          |            |            |       |          |           |          |   |          |             |  |  |  |

• le pylône et la pile :

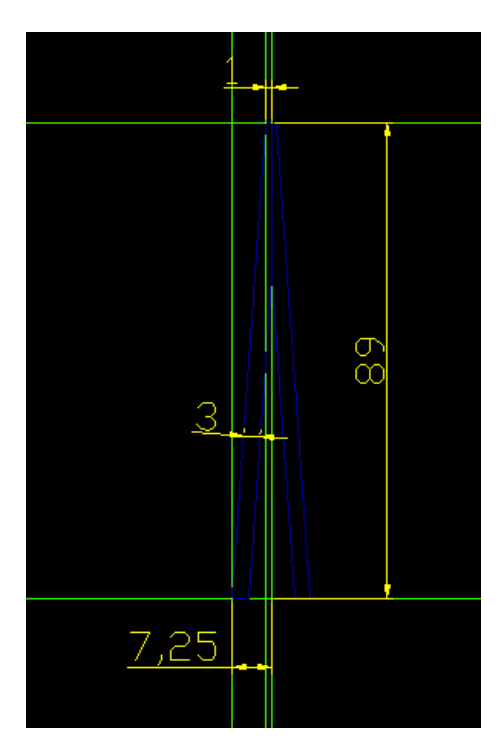

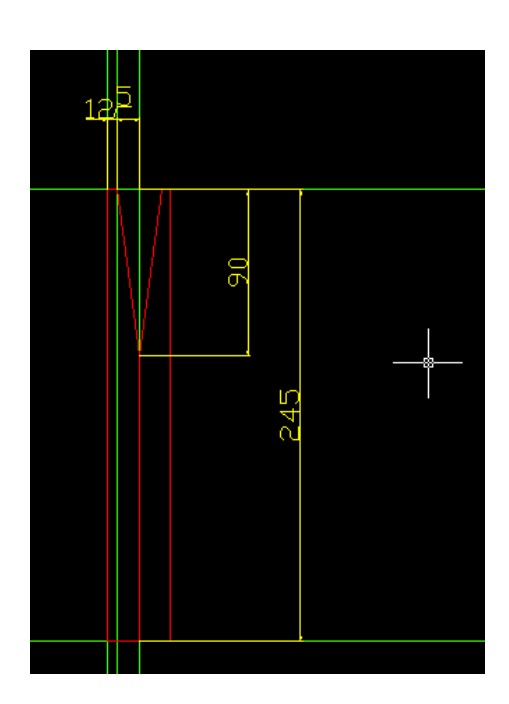

- b) tracé du repère
- passer en ORTHO (seul moyen de s'assurer le parallélisme aux axes)

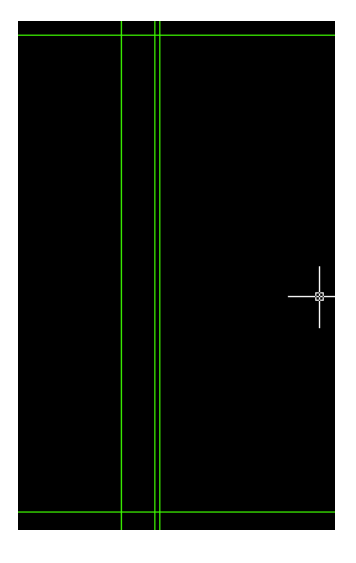

- c) tracé du pylône
- passer sur le calque pylône, tracer avec l'outil ligne, décaler de 3
- finir la forme de la partie gauche du pylône avec l'outil « ligne »
- ajuster pour enlever les bouts qui dépassent
- transformer l'ensemble de lignes en polyligne :
  - o taper « pe » (édition de polyligne)
  - o «m» pour multiple
  - o sélectionner tous les segments et valider
  - o «j» pour joindre
  - o «type de jointure ? » valider la proposition
  - => à ce stade toute la partie gauche doit former une unique polyligne
- faire le côté symétrique avec « miroir »
- masquer le calque « repères » pour mieux s'y retrouver
- oups ! j'ai tout tracé sur le calque « pile » au lieu de pylône... il suffit de sélectionner le pylône et de passer dans la barre des calques sur le calque « pylône »

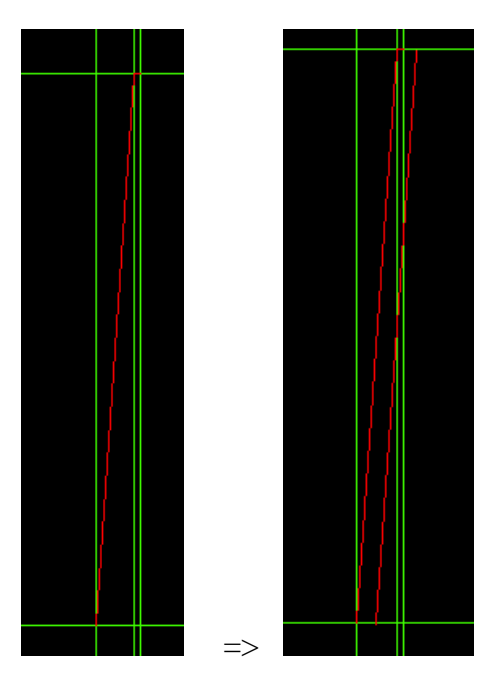

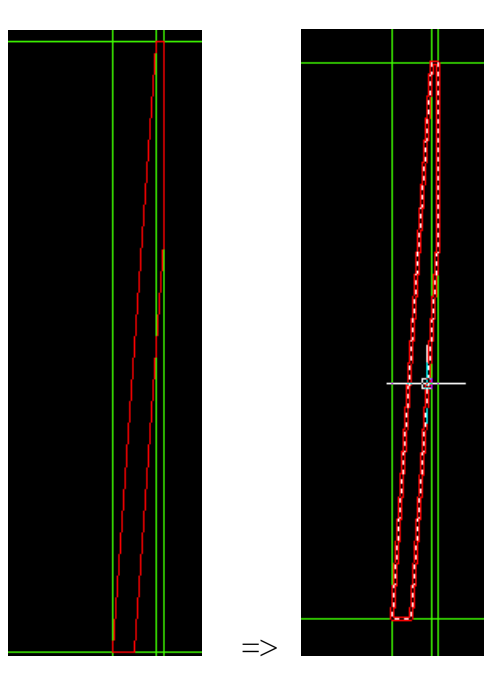

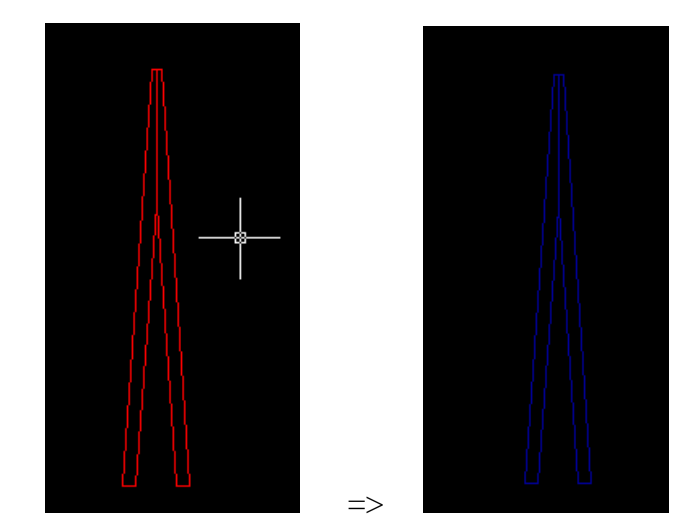

- d) tracé de la pile
- tracer vos repères sur le calque repères •
- passer sur le calque pylône, dessiner directement avec une polyligne ,faire le miroir •

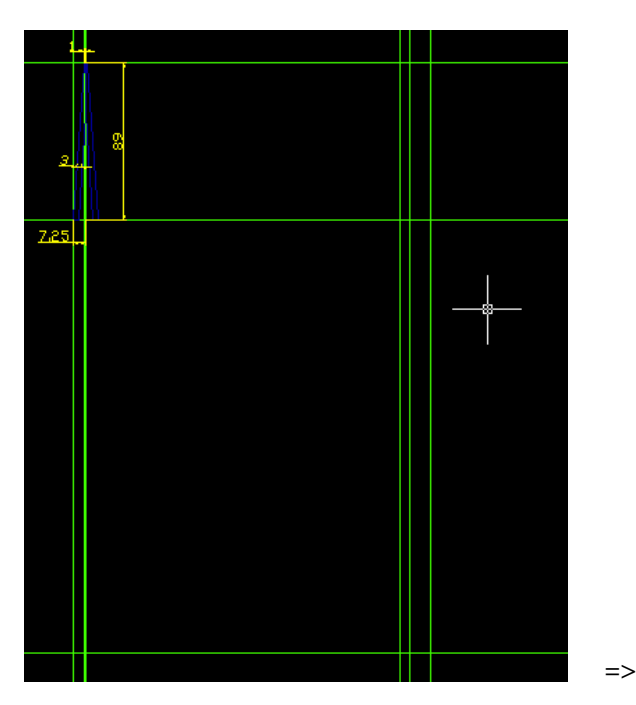

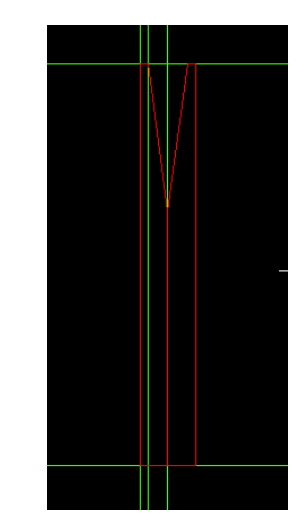

- déplacer la pile sous le pylône : que constatez-vous ? les architectes se sont trompés dans les dimensions ! ٠
- •

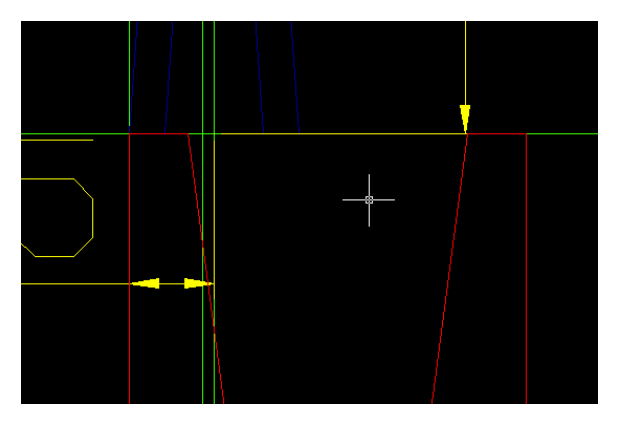

- o résoudre le problème en utilisant l'outil « échelle » pour faire coïncider les bases de la pile et du pylône
- puis « éditer la polyligne » (double clic dessus, déplacement des points en cliquant sur les « carrés bleus » qui deviennent verts). Ceci pour conserver une hauteur de 245 (ca ne sert pas à grand-chose de modifier la forme du v pour avoir les cotes initiales)

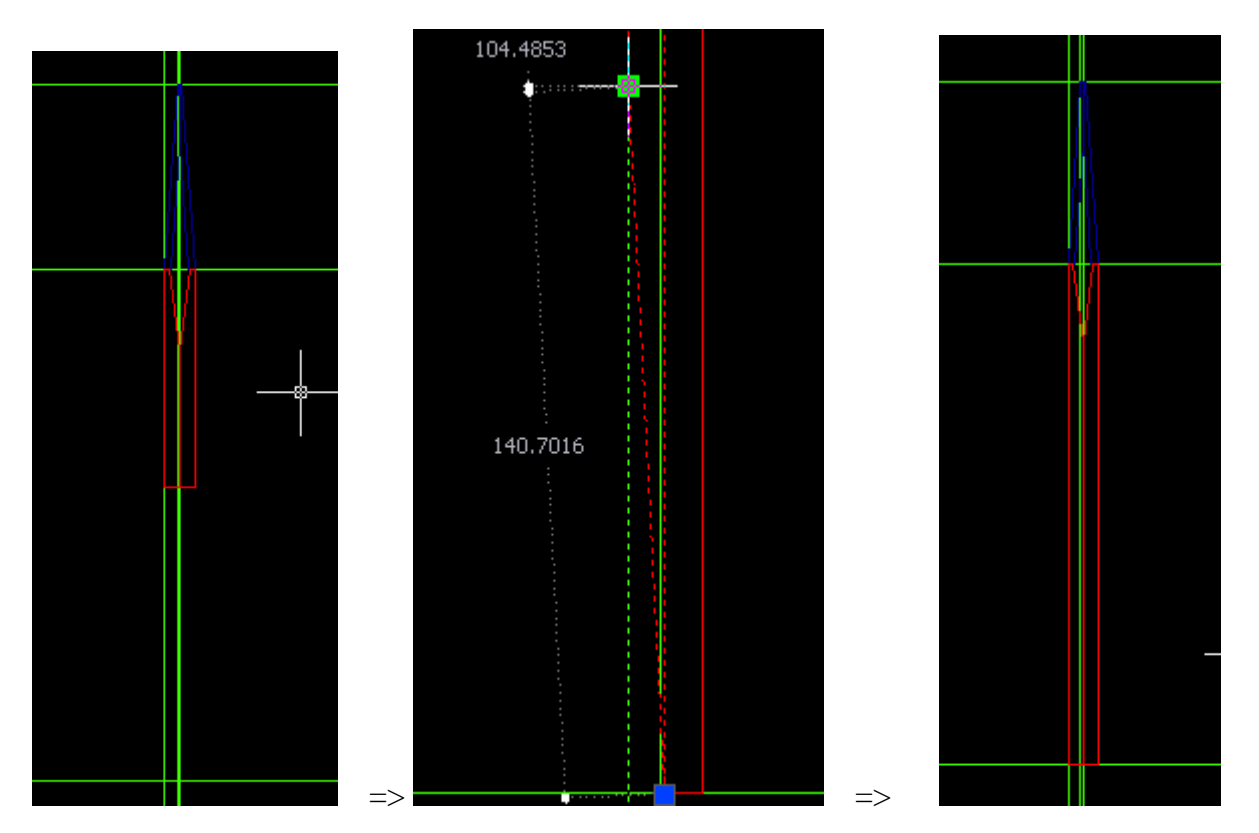

- e) tracé du tablier : rectangle 342 \* 4 (easy)
- lors des déplacements bien faire attention qu'on accroche des objets ou qu'on se déplace parallèlement aux axes avec ORTHO activé

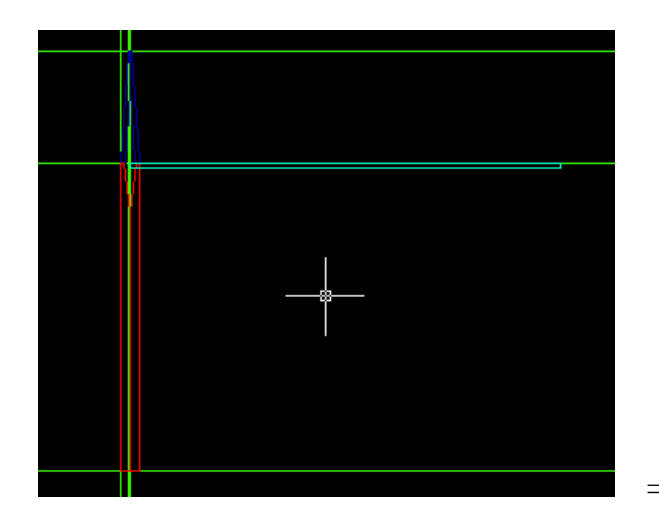

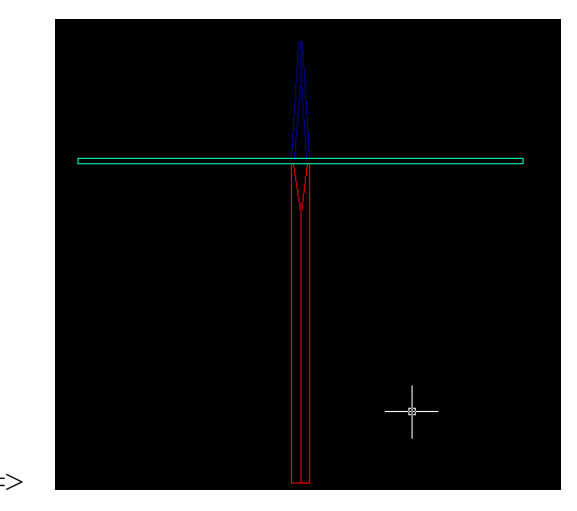

bravo! la suite lors de la séance 3...